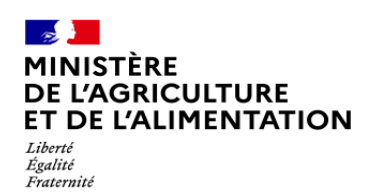

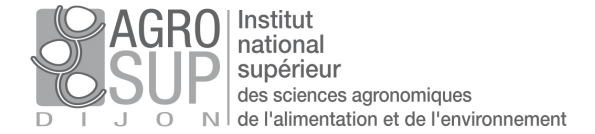

Suivi par

Pièce N :

Tél. :

@:

AGROSUP Dijon DSI CNERTA-DATA

03.80.77.27.00

 Statut :
 En cours

 Réf. :
 SAPIA\_Edition

 1.6.odt
 1.6

 Date MAJ :
 Same and the second second

En cours SAPIA\_EditionComptesElevesResponsables\_V 1.6.odt 1.6

Diffusion : restreinte liste des destinataires

# SAPIA

# Édition des comptes des responsables (identifiant / code d'activation)

AGROSUP DIJON DSI CNERTA-DATA 26, Bd Docteur Petitjean BP 87999 21079 DLION Cedex

Tél. : 03.80.77.27.00 Fax : 03.80.77.27.01

SAPIA\_EditionComptesElevesResponsables\_V1.6.odt

## Fiche de suivi du document

### Tableau d'état

| Etat         | Acteur/structure | Date d'état /Visa | Autres |
|--------------|------------------|-------------------|--------|
| Rédigé par   |                  | Février 2021      |        |
| Relu par     |                  |                   |        |
| Validé par   |                  |                   |        |
| Approuvé par |                  |                   |        |

### **Historique des versions**

| Version | Motif et nature de la modification                                             | Auteurs | Date de<br>modification |
|---------|--------------------------------------------------------------------------------|---------|-------------------------|
| 1.0     | Rédaction                                                                      | MM      | 08/02/2021              |
| 1.2     | Prise en compte du retour MOA                                                  | MM      | 19/02/2021              |
| 1.3     | Edition des comptes par publipostage                                           | ММ      | 25/03/2021              |
|         | Ajout éléments ID SIECLE +<br>gestion des cas avec/sans<br>comptes activés ENT | ΟΑΡ     | 02/04/2021              |
|         |                                                                                |         |                         |

### Liste des destinataires

| Participants              | l                 |       |
|---------------------------|-------------------|-------|
| Agrosup Dijon / DSI (MOE) | DGER DAT<br>DRTIC |       |
|                           |                   | Tinfo |

| Attribution Avis | Info |
|------------------|------|
|                  |      |
|                  |      |
|                  |      |

### Documents

| Associés Joints Distribu | és | Distribués |  | Joints |  | Associés |  |
|--------------------------|----|------------|--|--------|--|----------|--|
|--------------------------|----|------------|--|--------|--|----------|--|

| Nom de fichier/référence | Version | Autre |
|--------------------------|---------|-------|
|                          |         |       |
|                          |         |       |
|                          |         |       |
|                          |         |       |

### Table des matières

### Table des matières

| 1. Sujet                                                             | 3  |
|----------------------------------------------------------------------|----|
| 2. Accès à Colentagri dans l'établissement                           | 4  |
| 3.Page d'accueil                                                     | 5  |
| 4. Choix de l'établissement de travail                               | 5  |
| 5.Edition des comptes des responsables                               | 6  |
| 5.1.Export de données et de document de publipostage                 | 7  |
| 5.2.Génération du courrier par publipostage                          | 8  |
| 5.3.Exemple du courrier pour le responsable                          | 12 |
| 6. Autres actions : Réinitialisation de compte et/ou de mot de passe | 13 |
|                                                                      |    |

## 1. Sujet

Les responsables des élèves scolarisés en 3ème de l'enseignement agricole ont la possibilité d'accéder à l'application TS Affectation, afin de formuler les vœux d'orientation de leurs enfants.

Pour accéder à ce téléservice :

### - Phase 1 : pré-requis

L'élève doit disposer d'un Identifiant technique SIECLE (Id Bee). Cet identifiant se génère dans SIECLE-BEE lors de l'import des élèves issus de FREGATA, mais il doit être récupéré en retour dans FREGATA.

Intervenant : la personne en charge de la gestion des inscriptions dans votre établissement.

Une fiche pratique est disponible sur le site support du CNERTA. (<u>https://cnerta-support.fr/fileadmin/form\_definitions/Fiches\_pratiques\_FREGATA/Processus\_FregataVersSiecle\_10</u> 0221 .pdf ou <u>https://cnerta-support.fr/aides/Fregata/chapitre4\_echanges\_import\_siecle.htm</u>).

### Phase 2 : Accès au téléservice

Le responsable doit disposer d'un compte actif pour s'authentifier au Téléservice :

- Si le responsable dispose déjà d'un compte de l'enseignement agricole actif : (par exemple si votre établissement utilise un ENT). Le responsable peut utiliser son identifiant habituel.

- Si le responsable ne dispose pas de compte de l'enseignement agricole actif : vous devez suivre la procédure décrite dans ce document pour porter à sa connaissance les informations nécessaires pour activer son compte : son identifiant responsable et de son code d'activation permettent l'utilisation du dispositif SAPIA (Système d'authentification et de Propagation d'Identité de l'enseignement Agricole). L'édition du compte et du code d'activation associé a lieu dans Colentagri.

- Si le responsable dispose d'un compte actif mais a perdu ses identifiants : vous devez réinitialiser le compte via Colentagri et suivre la procédure décrite dans ce document. (chapitre 6)

# Le présent document décrit les procédures d'édition du compte et du code d'activation des responsables, et de réinitialisation via l'application IHM Colentagri.

Le gestionnaire dans l'établissement de l'enseignement agricole doit être habilité pour accéder à l'application IHM Colentagri. La demande d'accès à l'IHM Colentagri est à formuler auprès des DRTIC.

### 2. Accès à Colentagri dans l'établissement

L'application Colentagri permet, entre autres, l'édition des comptes et des codes d'activation pour les élèves et les responsables.

L'application est disponible à l'adresse <u>https://tango.educagri.fr/colentagri/</u>, à saisir dans la barre d'adresse du navigateur. Aucune installation n'est nécessaire pour accéder à l'application.

L'identifiant et le mot de passe à utiliser sont ceux de l'annuaire ministériel Agricoll, qui sont les mêmes que pour le dispositif SAPIA.

L'identifiant est généralement au format *prenom.nom* et est communiqué aux agents par le Gestionnaire local Agricoll de chaque établissement (GLA).

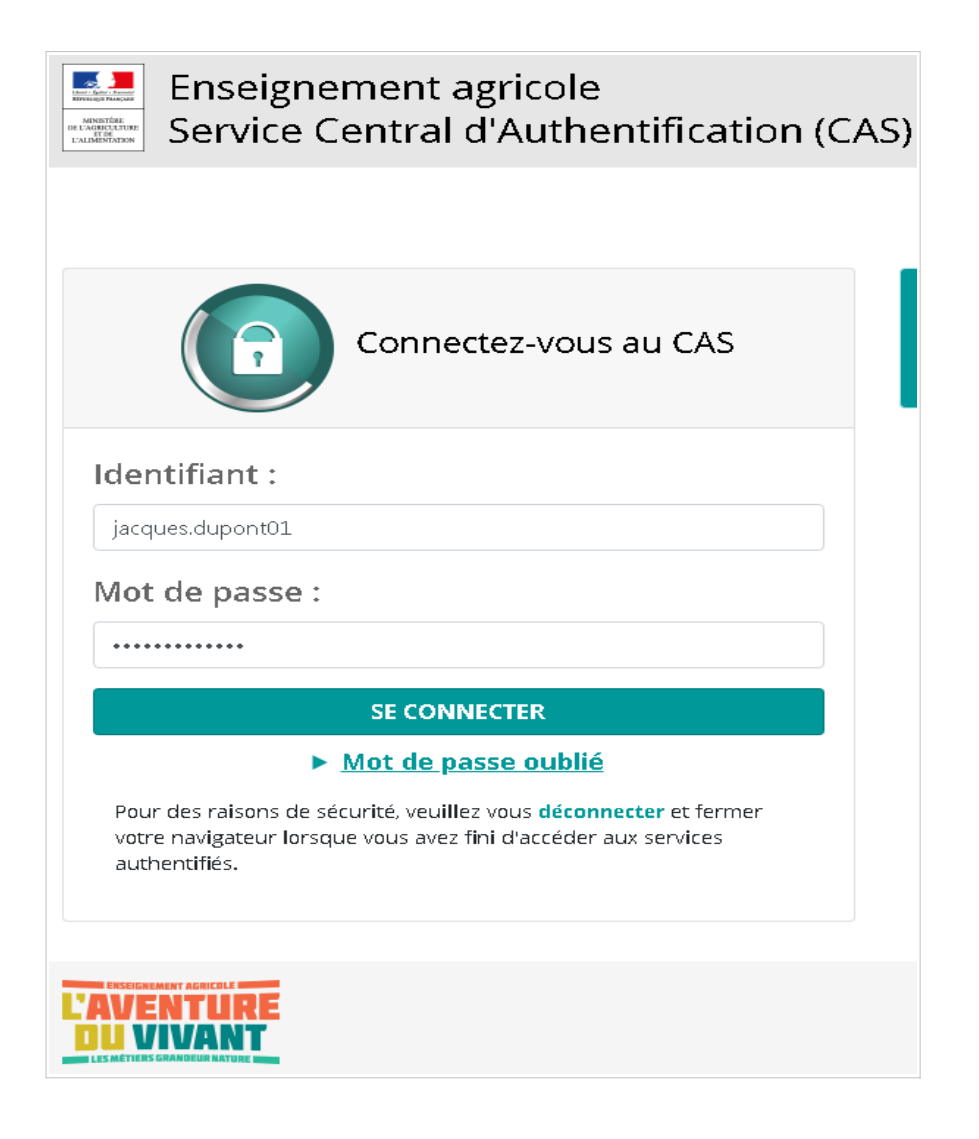

Saisir son identifiant, son mot de passe et cliquer sur le bouton « Se connecter »

### 3. Page d'accueil

.

Sur la page d'accueil sont affichées les informations de contexte : le nom, le prénom, le rôle et l'établissement de travail de l'utilisateur connecté.

L'aide en ligne est accessible à partir de la page d'accueil.

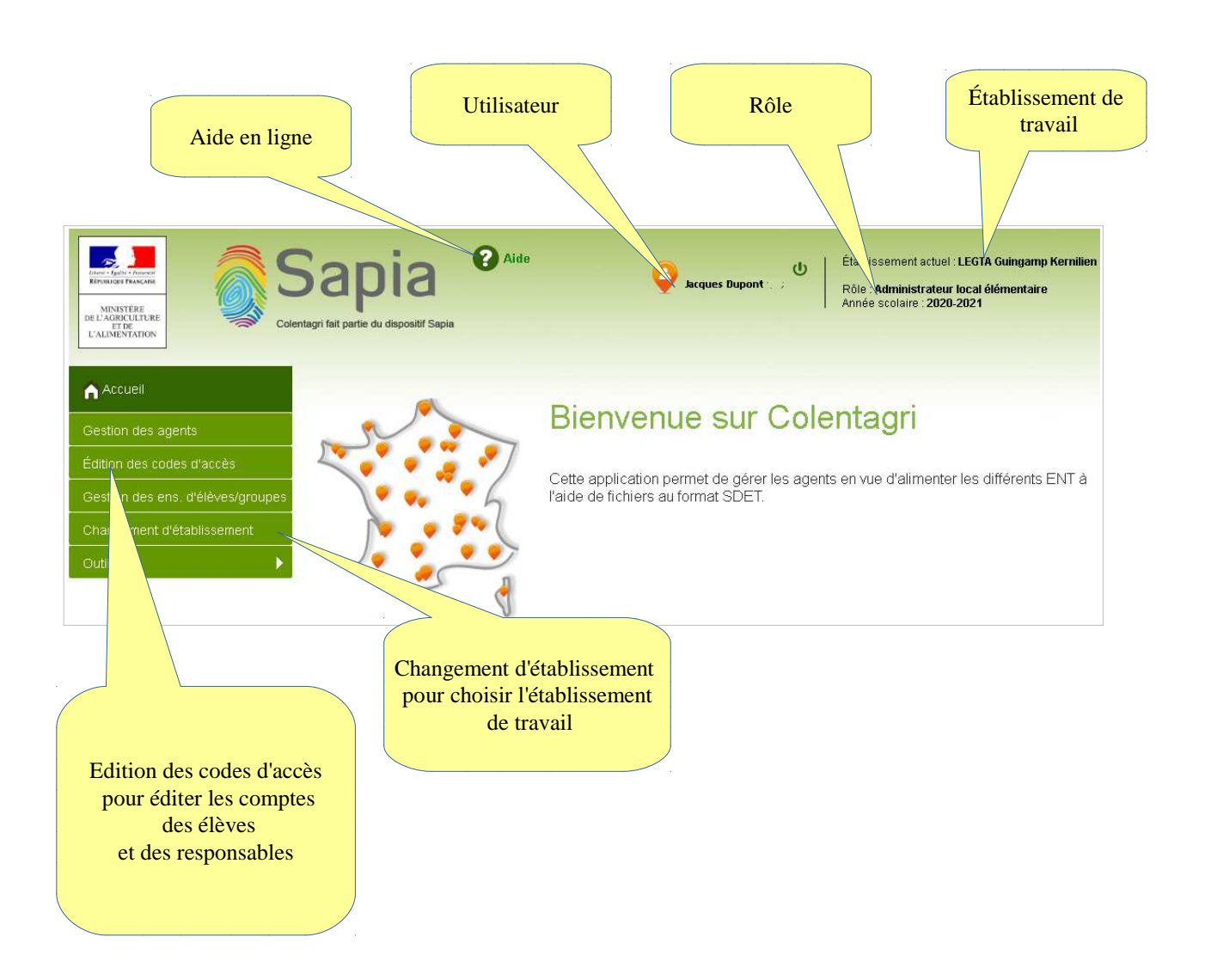

### 4. Choix de l'établissement de travail

Si la personne est habilitée à accéder à un seul établissement, elle est positionnée directement sur cet établissement.

Si la personne gère plusieurs établissements, elle choisit l'établissement de travail via le menu Changement d'établissement. Vérifier que vous êtes connecté en haut à droit sur votre établissement.
 Si besoin, le gestionnaire habilité à accéder à plusieurs établissements choisit l'établissement de travail via le menu :

Changement d'établissement

Il est possible de réduire la liste en saisissant au moins trois lettres de la dénomination principale de l'établissement (celle du référentiel national RefEA).

| Changement d'établissement                                                                                      |                                |            |
|----------------------------------------------------------------------------------------------------|--------------------------------|------------|
| Choisissez l'établissement à gérer                                                                              |                                |            |
| <ul> <li>Rechercher un établissement :</li> <li>Administrateur local support - Bretagne 22 - LEGTA G</li> </ul> | LEGTA guin                     | Rechercher |
| <ul> <li>Administrateur local élémentaire - Bretagne 22 - LEG</li> </ul>                                        | TA Guingamp Kernilien (public) |            |

### 5. Edition des comptes des responsables

Dans le contexte d'accès au téléservice TS Affectation, on s'intéresse aux comptes des responsables des élèves inscrits en 3ème de l'enseignement agricole.

La solution proposée consiste à générer des courriers automatiquement alimentés avec l'identifiant et code d'activation pour les responsables par publipostage, en utilisant :

- l'export au format .csv de données sur les comptes des responsables
- le formulaire word prédéfini, avec les rubriques de fusion qui font référence au fichier .csv Les deux documents sont disponibles sur la page Edition des comptes d'accès

## 5.1.Export de données et de document de publipostage Récupérer la liste des identifiants et codes d'activation associés pour les classes concernées : Sélectionner Edition des codes d'accès. Édition des codes d'accès 1 - Cliquer sur le texte « Afficher les responsables », puis 2 - Sélectionner la division de 3ème de l'enseignement agricole 1 – cliquer sur 2 - Sélectionner la 3ème Affichage responsables de l'enseignement agricole **Gestion des comptes** Affichage élèves - Affichage responsables Division : Non défini Aucune personne n'a été trouvée. Exports / Éditions - Établissement courant : Exporter Éditer <u>Éditer (non activés)</u> <u>Éditer (non activés)</u> diter

Suite au choix de la division, la liste des responsables s'affiche.

Pour exporter tous les comptes des responsables de la division de 3ème :

- 1. Ajuster le paramètre d'affichage de façon à voir TOUS les responsables bien affichés
- Exporter les comptes au format .csv, pour personnaliser les courriers par publipostage (Liste courante / Exporter)
- 3. Télécharger le document word, maître de fusion pour générer les courriers avec les comptes des responsables.

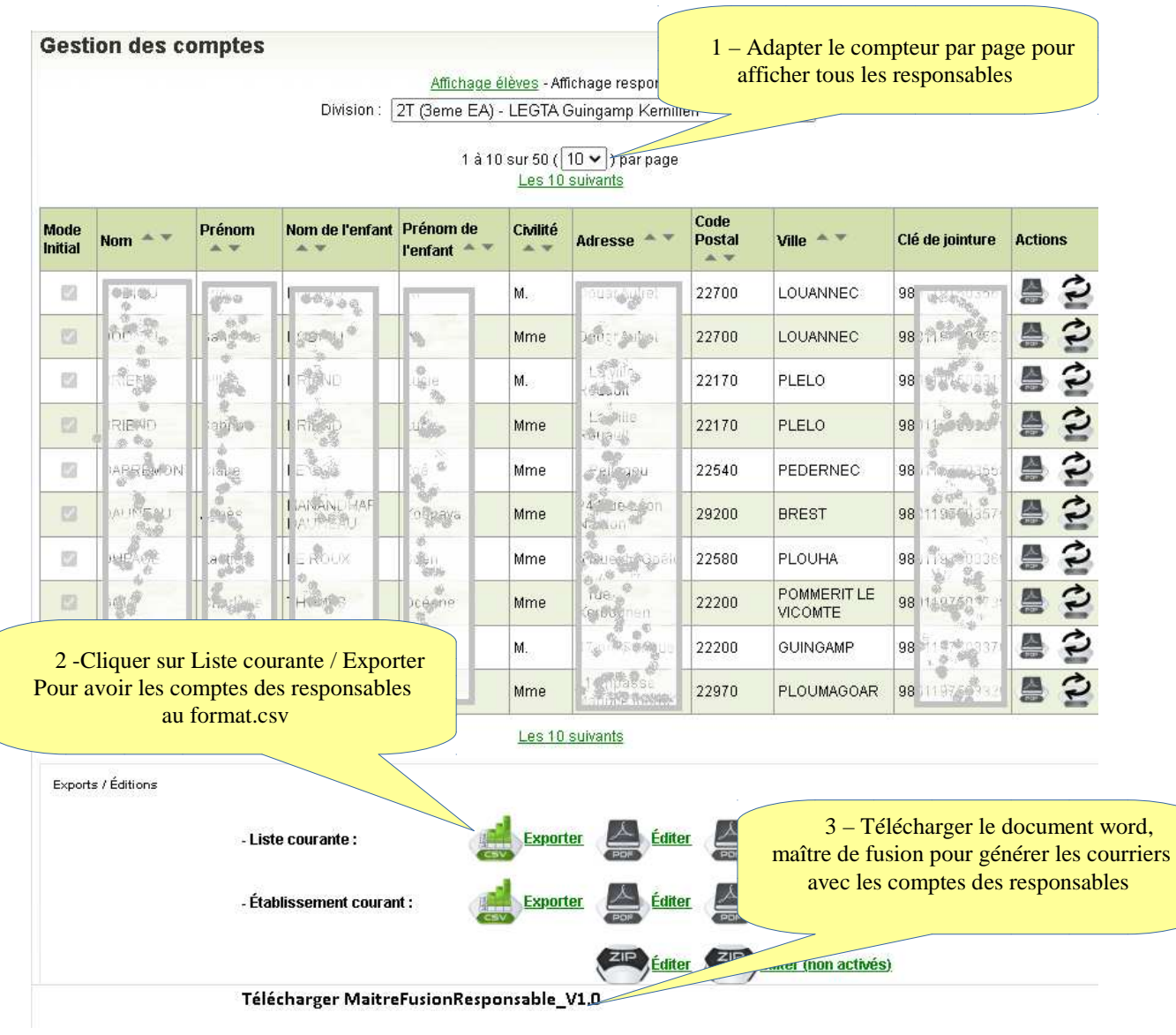

### 5.2.Génération du courrier par publipostage

A ce stade vous disposez de

- la liste des responsables au format .csv , enregistrée dans votre répertoire de travail, par exemple D:\ComptesResponsables
- le document MaitreFusionResponsable\_V1.0.docx, dans le même répertoire D:\ComptesResponsables

Vous procédez à publipostage, pour avoir une feuille par responsable.

La procédure ci-dessous décrit le publipostage pour Word 2016.

- 1. Ouvrir le document MaitreFusionResponsable\_V1.0.docx, renseigner les coordonnées de votre établissement et le contact que le responsable pourra solliciter au cas de problème
- 2. Enregistrer le document
- 3. Sélectionner « Publipostage » dans la barre de menu puis choisir Lettre comme type de document

| Home                    | Insérer                              | Schéma                                         | Disposition                        | Références                           | Publipostage                  |
|-------------------------|--------------------------------------|------------------------------------------------|------------------------------------|--------------------------------------|-------------------------------|
|                         | P                                    |                                                |                                    |                                      |                               |
| Étiquettes <sup>p</sup> | omeneria tusion et e<br>publipostage | Sélectionner<br>es destinataires <sup>la</sup> | Modifier<br>liste de destinataires | Sélectionner<br>des chemps de fusion | Bloc Salue<br>d'adresse Trait |
| Le                      | 🖹 Lett                               | res                                            | 2                                  |                                      | Écriture                      |
| • Off                   |                                      | sages électro                                  | <b>Eden</b> pin                    |                                      |                               |
|                         | Enve                                 | elopes                                         |                                    |                                      | 1 · · · ·                     |
|                         | 🖹 Labe                               | els                                            |                                    |                                      |                               |
|                         | Répe                                 | ertoire                                        |                                    |                                      |                               |
|                         | Doc.                                 | ument Word n                                   | ormal                              |                                      |                               |
|                         | 🐼 Assi                               | stant Fusion e                                 | et publipostage                    | pas à pas                            |                               |

- 4. Choisir les destinataires : cliquer sur Sélection des destinataires / Utiliser une liste existante
- 5. Sélectionner la liste des comptes au format csv, Ouvrir

| DATA (D:) > ComptesResponsables v さ 🔎                                                                                                    | Rechercher dans : ComptesR     |
|----------------------------------------------------------------------------------------------------|--------------------------------|
| eau dossier                                                                                                    | 📰 🕶 🛄 📀                        |
| Nom                                                                                                    | Туре                           |
| EditionListResponsable03-03-2021.16-33-03_exemple.csv                                                                                                    | Fichier CSV Micro              |
| Contraction Contraction Contra | Document Micros                |
| v <<br>Nouvelle source<br>om de fichier : EditionListResponsable03-03-2021.16-33-03 V<br>Outils v                                                                                                    | utes sources de données (*.o ~ |

6. Choisir le codage : UTF-8

| Conversion de fichier - EditionListResponsable02-04-2021.14-05-33.csv                                                                                                    | ?      | $\times$ |
|----------------------------------------------------------------------------------------------------|--------|----------|
| Choisissez le codage à utiliser pour rendre ce document lisible.<br>Codage de texte :                                                                                                    |        |          |
| ○ Windows (par défaut) ○ MS-DOS ● Autre codage :<br>Ukrainien (Mac)<br>Unicode<br>Unicode (UTF-7)<br>Unicode (UTF-8)                                                                                                    |        | ^<br>>   |
| <u>A</u> perçu :                                                                                                    |        |          |
| Nom; Prénom; Civilité; Adresse; Code postal; Ville; Pays; Année<br>scolaire; Identifiant; Code d'activation; Code division; Libellé<br>division; Nom élève; Prénom élève; Nom d'export division; Mél; Clé<br>jointure;<br>BOURAHLA; Amandine; Mme; 1 RUE<br>HAMONVAUX; 54380; DIEULOUARD; FRANCE; 2020-<br>2021; r. amandine.bourahla; p7] RbKYw; 3EME EA; Cycle orientation<br>collège 2/2 Classe de 3EME; VIGOUREUX; Jaison; 3EME EA (Cycle | de     |          |
| orientation collège 2/2 Classe de                                                                                                    |        |          |
| SEME);dldlne543001gnotmall.Ir;9852471282890;<br>BOURGEOIS;Priscilla;Mme;8 RUE DES<br>DOSES.E41E0.025DBTUES.EDBMCE.2020                                                                                                    |        | ~        |
| ОК                                                                                                    | Annule | r        |

### Cliquer sur OK

7. Si besoin, filtrer la liste des destinataires : Cliquer sur Modifier la liste de destinataires

| Source de données                                  | Г | Nom                                                                        | Prénom -                                                | Adresse 🗸                      | Ville            |       | <ul> <li>Pays</li> </ul> |
|----------------------------------------------------|---|----------------------------------------------------------------------------|---------------------------------------------------------|--------------------------------|------------------|-------|--------------------------|
| :\ComptesResponsables\                             | ~ | BOURDON                                                                    | Alice                                                   | 9 square de Roumanie           | RENNES           | 35200 | FRANC                    |
| :\ComptesResponsables\                             | ~ | BOURDON                                                                    | Peter                                                   | 9 square de Roumanie           | RENNES           | 35200 | FRANC                    |
| :\ComptesResponsables\                             | ~ | BICHET                                                                     | Zazou                                                   | 3 place de Rome                | MORDELLES        | 35310 | FRANC                    |
| :\ComptesResponsables\                             | ~ | POMPON                                                                     | Sylvie                                                  | <b>3 B RUE SAINTE VIRGINIE</b> | BAIN DE BRETAGNE | 35470 | FRANC                    |
| <u>د</u>                                           |   |                                                                            |                                                         |                                |                  |       |                          |
| c<br>Durce de données                              |   | Affiner la liste                                                           | de destinataires                                        |                                |                  |       |                          |
| c<br>purce de données<br>D:\ComptesResponsables\Ec | ~ | Affiner la liste<br>22↓ <u>Trier</u>                                       | de destinataires                                        |                                |                  |       |                          |
| c<br>purce de données<br>D:\ComptesResponsables\Ec | ^ | Affiner la liste d<br>22↓ <u>Trier</u><br>Filtrer                          | de destinataires                                        |                                |                  |       |                          |
| c<br>purce de données<br>D:\ComptesResponsables\Ec | ^ | Affiner la liste<br>2↓ <u>Trier</u><br>☐ Filtrer<br>₩ Recherch             | de destinataires<br>er les doublons                     |                                |                  |       |                          |
| c<br>purce de données<br>D:\ComptesResponsables\Ec |   | Affiner la liste<br>2↓ <u>Triet</u><br>Tielitrer<br>Recherch<br>↓ Recherch | de destinataires<br>er les doublons<br>er un destinatai |                                |                  |       |                          |

La liste affichée contient tous les responsables du fichier .csv

Les cases à cocher permettent d'enlever ou de rajouter les destinataires. Cliquer sur OK pour confirmer le choix.

8. Générer les lettres à destination des responsables : Cliquer sur Terminer & Fusionner / Imprimer les documents / Tous

| Imprimer les | enregistrements   |  |
|--------------|-------------------|--|
| Ious         |                   |  |
| O Enregi     | strement en cours |  |
| Oper         | λ.                |  |

Confirmer par OK

9. Sur la fenêtre de choix d'imprimante sélectionner votre imprimante PDF

| Imprimer      |                       | ? >                       |  |  |  |
|---------------|-----------------------|---------------------------|--|--|--|
| Imprimante    | PD5Creater            | Propriétér                |  |  |  |
| État :        | Inactive              | Rechercher une imprimante |  |  |  |
| Type:<br>Où:  | PDFCreator<br>pdfcmon | Imprimer dans un fichier  |  |  |  |
| Commentaire : | PDFCreator Printer    | Recto verso manuel        |  |  |  |

- 10. Enregistrer les courriers au format .pdf
- 11. Vérifier le contenu des fichiers .pdf et imprimer pour distribuer aux familles

Le compte du responsable est généralement au format *r.prenom.nom*, avec un chiffre en cas d'homonymie.

Pour le rendre opérationnel, le responsable doit **activer son compte** via l'application <u>https://sesame.sapia.educagri.fr/</u>, comme précisé dans le courrier.

Suite à l'activation du compte, le responsable accède au service TS Affectation via l'adresse https://affectation3e.phm.education.gouv.fr

# 5.3. Exemple du courrier pour le responsable

| 15 rue<br>21 000             | – Lycée de zzzz<br>des Dames<br>Dijon                                                                                                    |  |  |  |
|------------------------------|----------------------------------------------------------------------------------------------------|--|--|--|
|                              | Mme BOURDON Alice<br>9 square de Roumanie<br>35200 RENNES                                                                                                    |  |  |  |
| Madan                        | ne, Monsieur,                                                                                                    |  |  |  |
| Anne e                       | st actuellement scolarisé en classe de 3EME.                                                                                                    |  |  |  |
| Pour s<br>vous e:<br>Affelne | on affectation dans un établissement scolaire en classe de seconde à la prochaine rentrée, il<br>t possible de formuler vos vœux d'affectation de façon dématérialisée via le TéléService<br>t .                                                                                                    |  |  |  |
| Cette s<br>saisie s          | aisie pourra s'effectuer selon un calendrier que l'établissement va vous communiquer. Cette<br>e fait sur le portail de Téléservice Affelnet : <u>https://affectation3e.phm.education.gouv.fr</u> .                                                                                                    |  |  |  |
| Pour v                       | us connecter à ce service, vous pourrez utiliser un code d'accès et un mot de passe :                                                                                                    |  |  |  |
|                              | Votre code d'accès est r.alice.bourdon                                                                                                    |  |  |  |
| 2 alter                      | atives se présentent à vous :                                                                                                    |  |  |  |
| 1)                           | <ol> <li>Si vous utilisez un identifiant de la forme r.prenom.nom pour vous connecter à l'ENT de<br/>votre établissement : utilisez ce même identifiant et le même mot de passe pour vous<br/>connecter au téléservice d'affectation.</li> </ol>                                                            |  |  |  |
|                              | Si vous utilisez un autre type d'identifiant pour vous connecter à l'ENT (ou aux applications<br>de vie solaires si votre établissement n'a pas d'ENT), : vous devrez définir votre mot de passe<br>sur le site <u>https://sesame.sapia.educagri.fr/</u> pour vous connecter au téléservice d'affectation . |  |  |  |
| 2)                           | sur le site <u>https://sesame.sapia.educagri.fr/</u> pour vous connecter au téléservice d'affectation .                                                                                                    |  |  |  |
| 2)                           | sur le site <u>https://sesame.sapia.educagri.fr/</u> pour vous connecter au téléservice d'affectation<br>Votre code d'activation pour créer votre mot de passe est : <b>5KxHC</b>                                                                                                    |  |  |  |

L'équipe de direction

# 6. Autres actions : Réinitialisation de compte et/ou de mot de passe

A partir de la page « Gestion des comptes », il est possible de

- réinitialiser le compte (le supprimer et le recréer au cas d'erreur de saisie du nom ou du prénom dans Fregata ou Libellule)
- réinitialiser le mot de passe pour le compte activé, si l'utilisateur ne peut pas le faire via l'application sesame.sapia.educagri.fr

|                 |                          |                                                                                                    | Division                          | SEA(3EA)                                                      | LEGTA       | Henonage respons<br>Metz Courcelles     | ables<br>Chaussy | ~                       |                    |         |
|-----------------|--------------------------|----------------------------------------------------------------------------------------------------|-----------------------------------|---------------------------------------------------------------|-------------|-----------------------------------------|------------------|-------------------------|--------------------|---------|
|                 |                          |                                                                                                    |                                   | 1 à 1                                                         | 10 sur 45 i | (10 ♥) par pag                          | e                |                         |                    |         |
| Mode<br>Initial | Nom **                   | Prénom                                                                                                    | Nom de<br>l'enfant                | Prénom de<br>l'enfant                                         | Civilité    | Adresse 🝝 🖛                             | Code<br>Postal   | Ville **                | Clé de<br>jointure | Actions |
|                 | (Signal)                 | verse<br>e                                                                                                    | <b>4</b>                          |                                                               | M.          | AROLUES<br>ARO MORES                    | 57645            | OGY MONTOY<br>FLANVILLE | 8010266060         | 20      |
|                 | . ally                   | int the                                                                                                    | Same                              |                                                               | t.tme       | dverou ud<br>ocien Hist                 | Sau              | - EY                    | NOT 20050654       | 20      |
| 0               |                          | 14 a                                                                                                    |                                   | Rouage vert :<br>Option de réinitialisation des mots de passe |             |                                         |                  |                         | 20                 |         |
|                 | The state                | 2                                                                                                    |                                   |                                                               |             |                                         |                  |                         |                    | 20      |
|                 | 47<br>156985<br>10       | 12                                                                                                    |                                   |                                                               | м.          | nia Nationale                           | 57480            | WALDWISSE               | n129850620         | 10      |
|                 | -                        | re daria                                                                                                    | an E                              |                                                               | м.          |                                         | 55200            | GEMILE                  | 90100000°          | 100     |
| Ċ.              | -                        | 14 Can                                                                                                    | -95E                              | r i                                                           | м.          | ANT OF<br>ANT<br>ORN LLE                | 55200            | GEMILE                  | 901:90002          | 20      |
| in.             | -5.59                    | ang dig inc                                                                                                    | i Arrente<br>Herae                |                                                               | Mirne       | AND AND AND AND AND AND AND AND AND AND | 55200            | EUMLLE                  | are sur            | 20      |
| G               | -h. SELL                 | and the second second s |                                   | at ne                                                         | м.          |                                         | 55200            | EUMLLE                  | 80 (1990)02.       | 20      |
| G               | Real Area                | AENTI                                                                                                    | INSEM INC                         | 2                                                             | Mine        | s nue de<br>Sele d                      | 57910            | NEUFGRANGE              | 91120150601        |         |
|                 |                          |                                                                                                    | 1                                 |                                                               | Les '       | 10 suivants                             |                  |                         |                    | 7 .     |
| Esport          | ı/Êdition∎<br>- Liste co | ourante :                                                                                                    |                                   | Op                                                            | tion d      | e réinitialisa                          | ation de         | es comptes              | non activés        | ŭ       |
|                 | - Etabliss<br>- Télécha  | rger le do                                                                                                    | u ant :<br>cument <u>MaitreFi</u> | usionResponse                                                 | able.doc)   | L                                       | -                | Editer 😁 Edit           | ter (non activés   | )       |